## Business Smart Banking activation with password

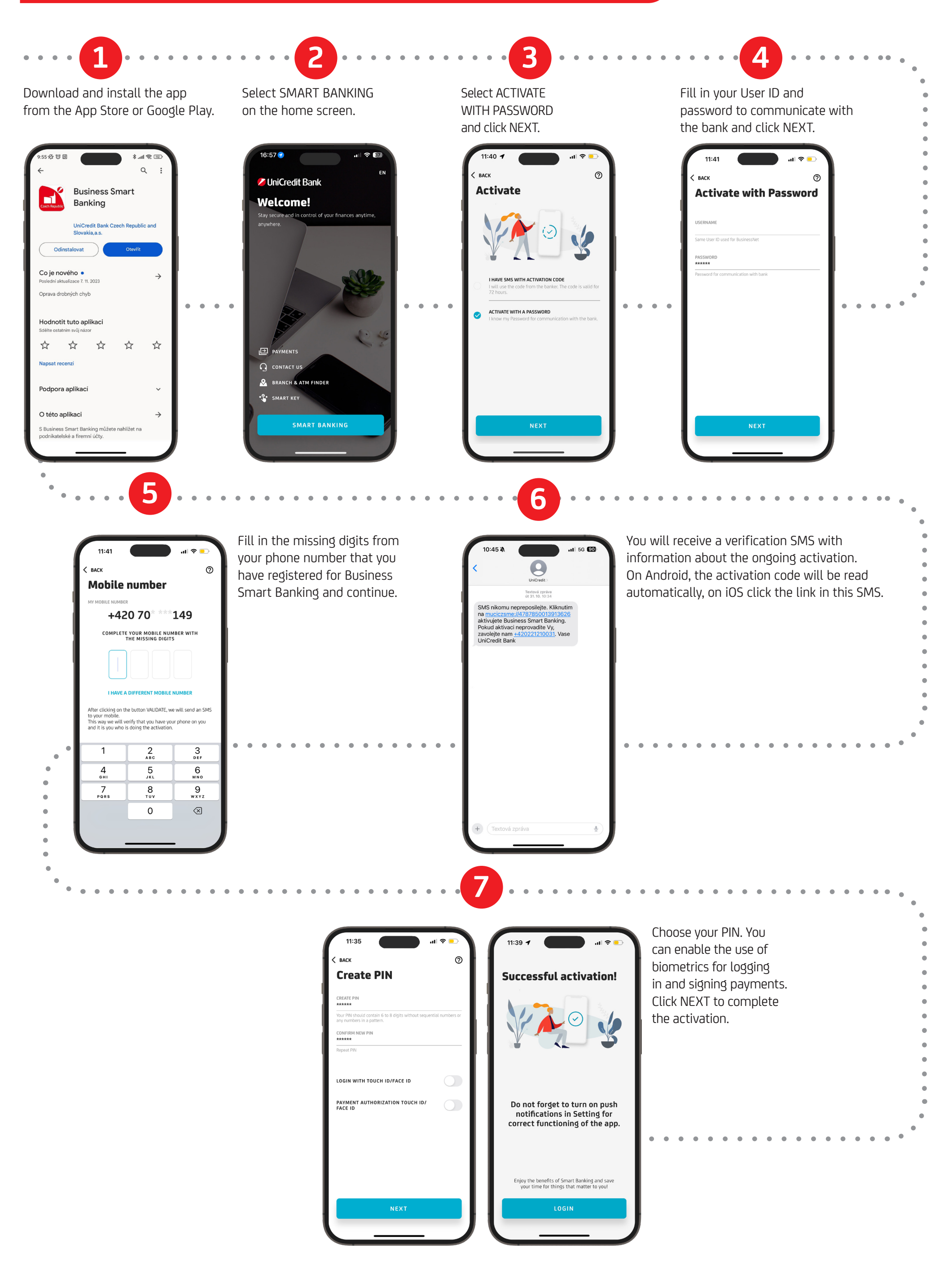